Ver. 1.0

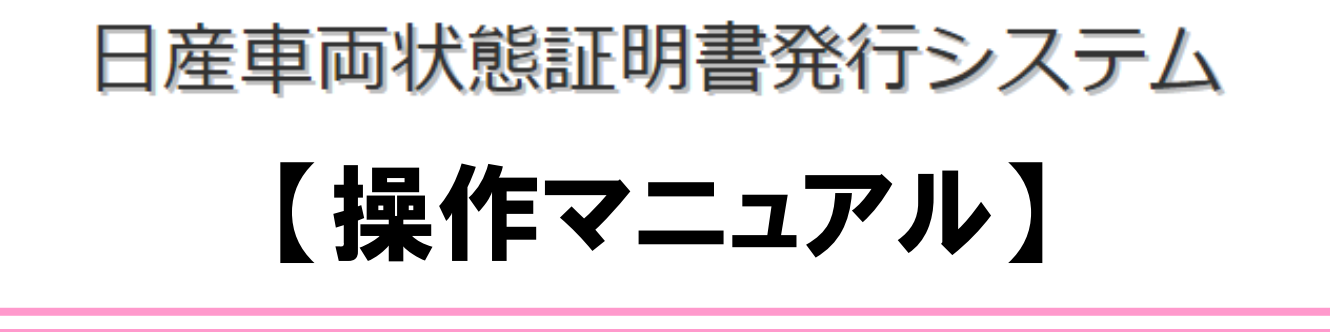

# NAA落札車の証明書発行手順編

日産自動車株式会社 バリューチェーン推進部

# 日産車両状態証明書発行システム

#### NAA落札車の証明書発行手順編 目次

| 1. | ご使用の前に             | Р3  |
|----|--------------------|-----|
| 2. | NAA落札車の日産車両状態証明書発行 | P 4 |

### <u>1. ご使用の前に</u>

#### ♦お問合せについて。

車両評価制度全般及び車両データ抽出OAマクロ及び日産車 両状態証明書発行システムに関するお問い合せは、下記窓口 へお願い致します。

【車両評価制度全般に関するお問い合せ】 日産自動車株式会社 バリューチェーン推進部 TEL:080-7670-4778 E-Mail: <u>moena-okawa@mail.Nissan.co.jp</u> 担当:大川

【証明書発行・車両評価方法に関するお問い合わせ】
(車両データ抽出OAマクロ及び証明書発行システム)
日産車両状態証明制度事務局
TEL:045 - 279 - 5266 (9:00~17:30 平日のみ)
FAX:045 - 279 - 5267
e-Mail: jimukvoku@ninteikensa.com

【Na@bidに関するお問い合わせ】 Na@bid事務局 TEL:045 - 287 - 4181 (9:00~17:00 平日のみ)

# 2. NAA落札車の日産車両状態証明書発行

### ◆NAAで落札した車両データの取り込み

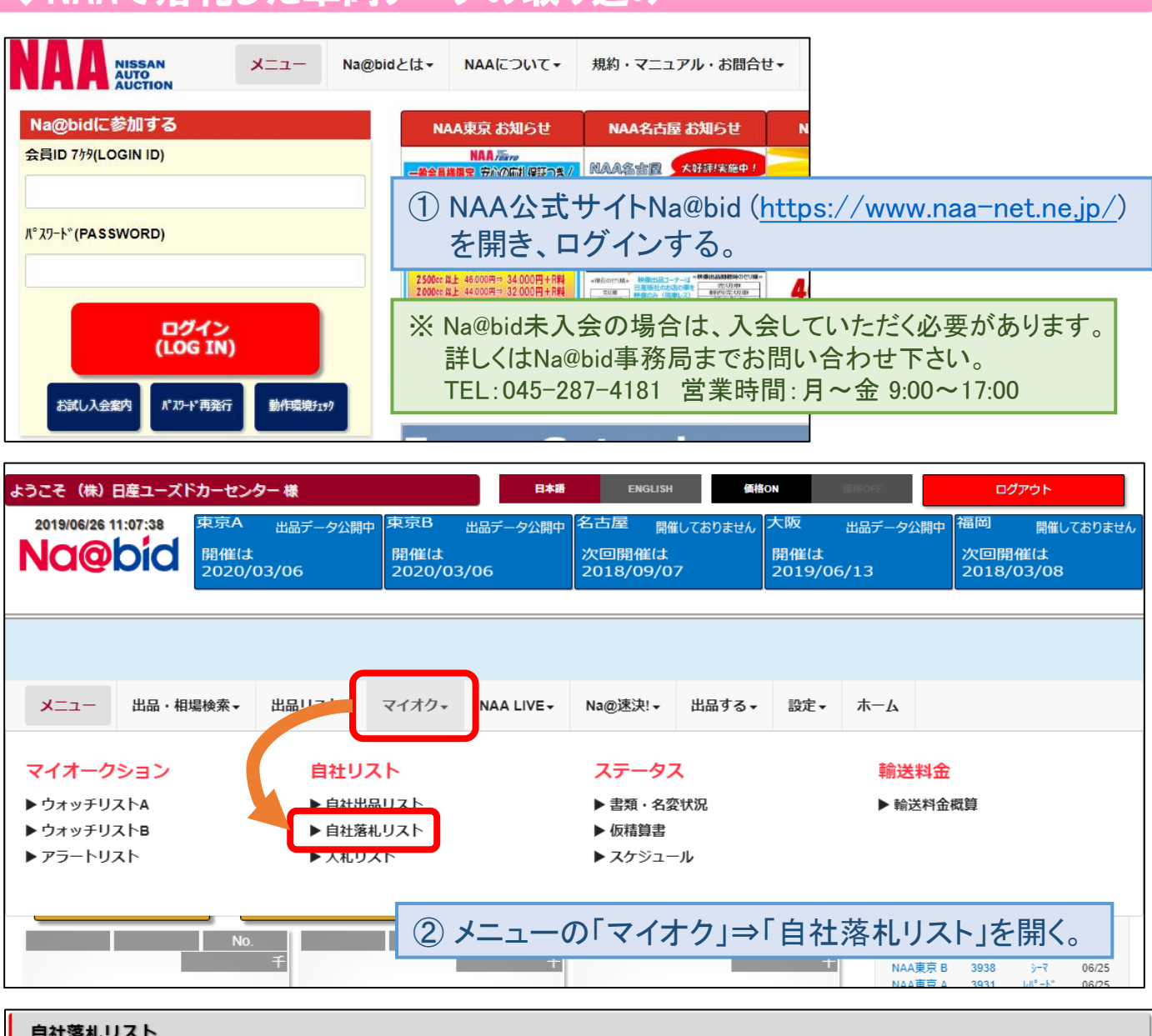

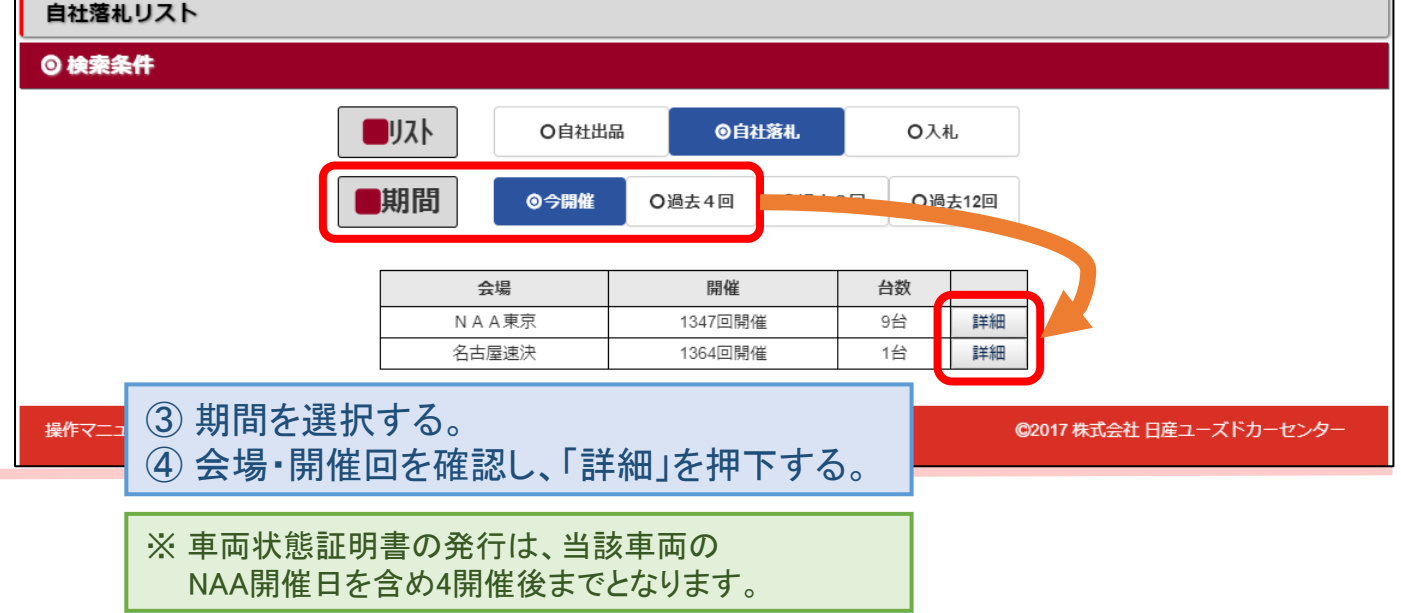

# <u>2. NAA落札車の日産車両状態証明書発行</u>

#### ◆NAAで落札した車両データの取り込み

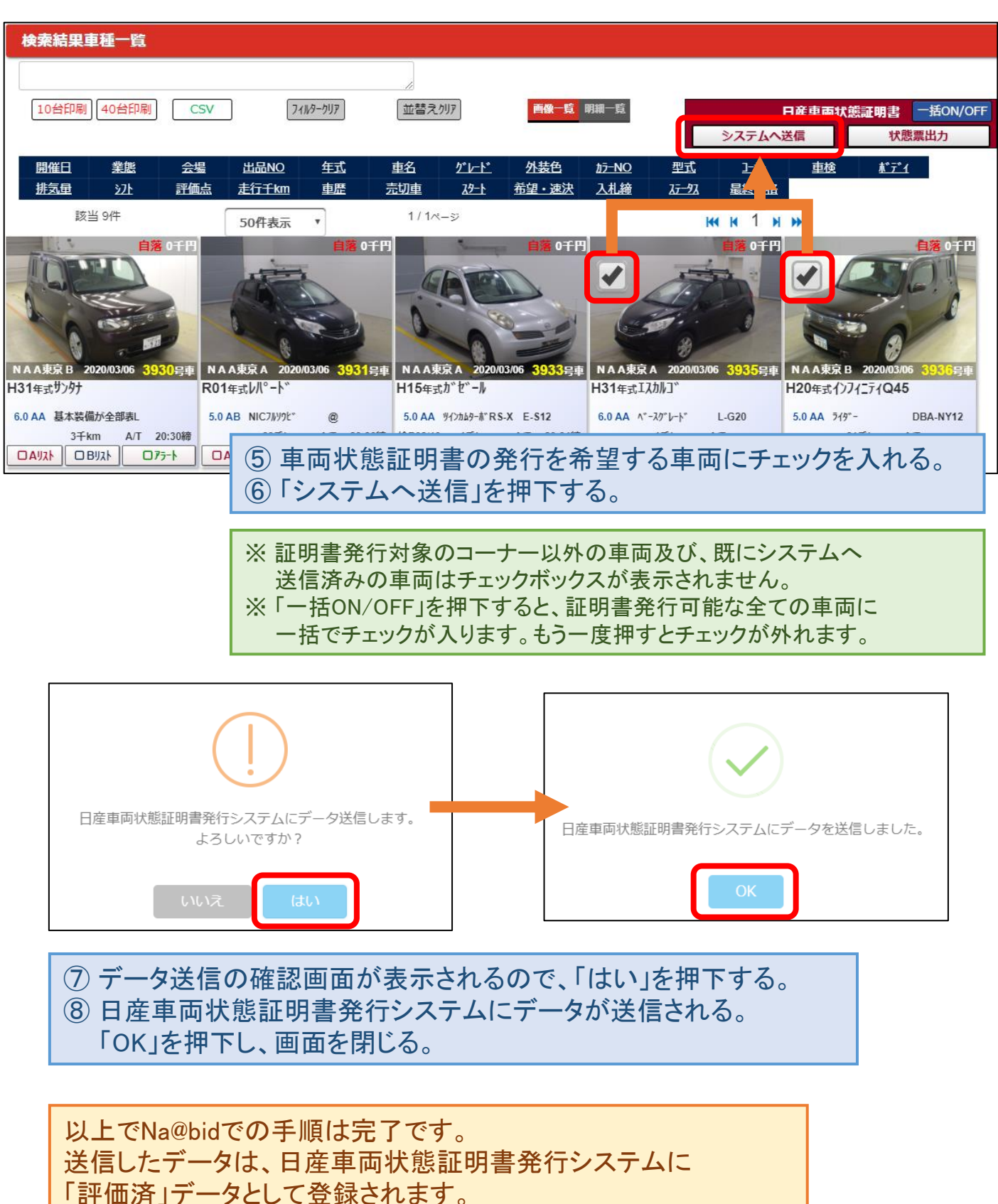

証明書を発行する手順の一例を説明します。

以降のページでは、日産車両状態証明書発行システムで

# 2. NAA落札車の日産車両状態証明書発行

### ◆NAA落札車の日産車両状態証明書発行

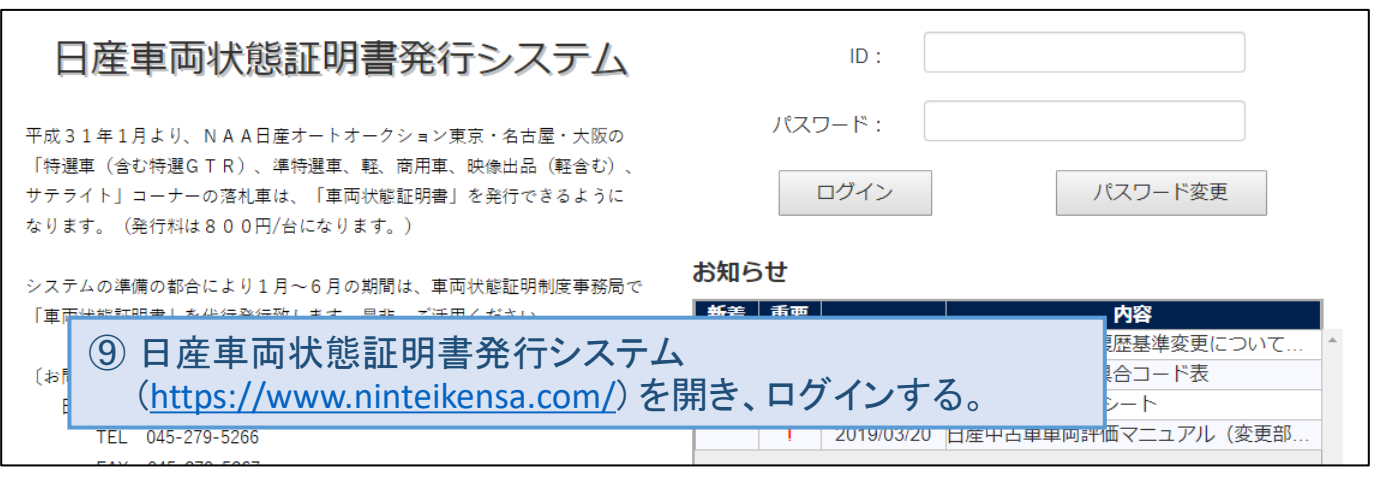

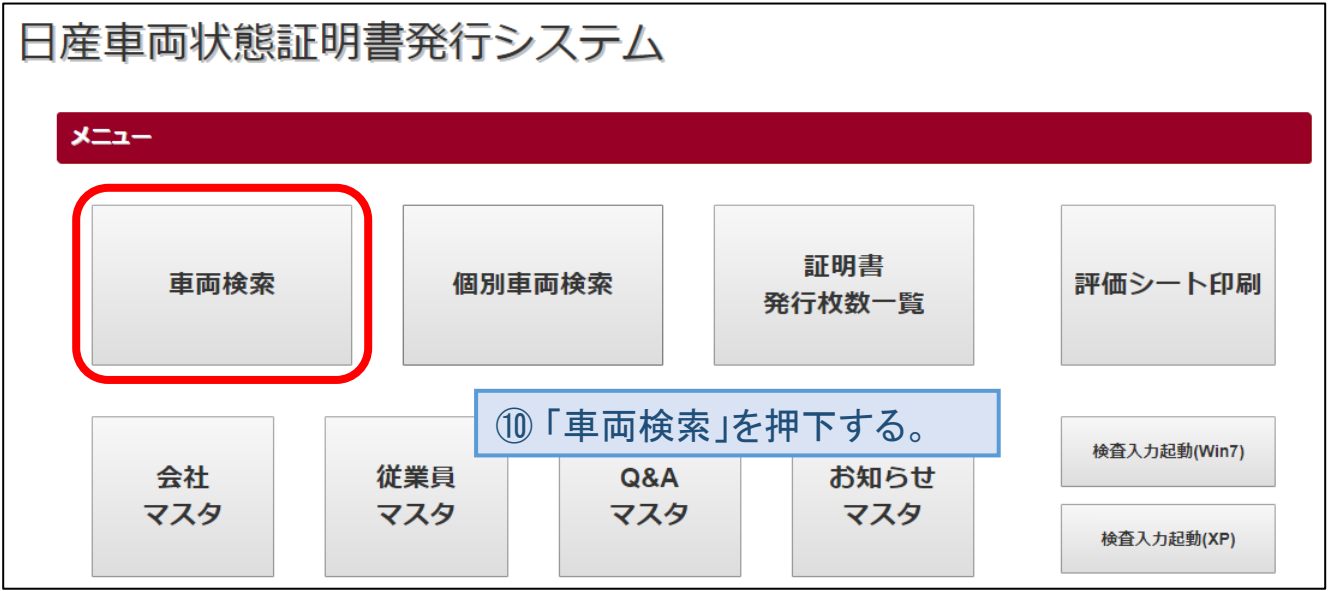

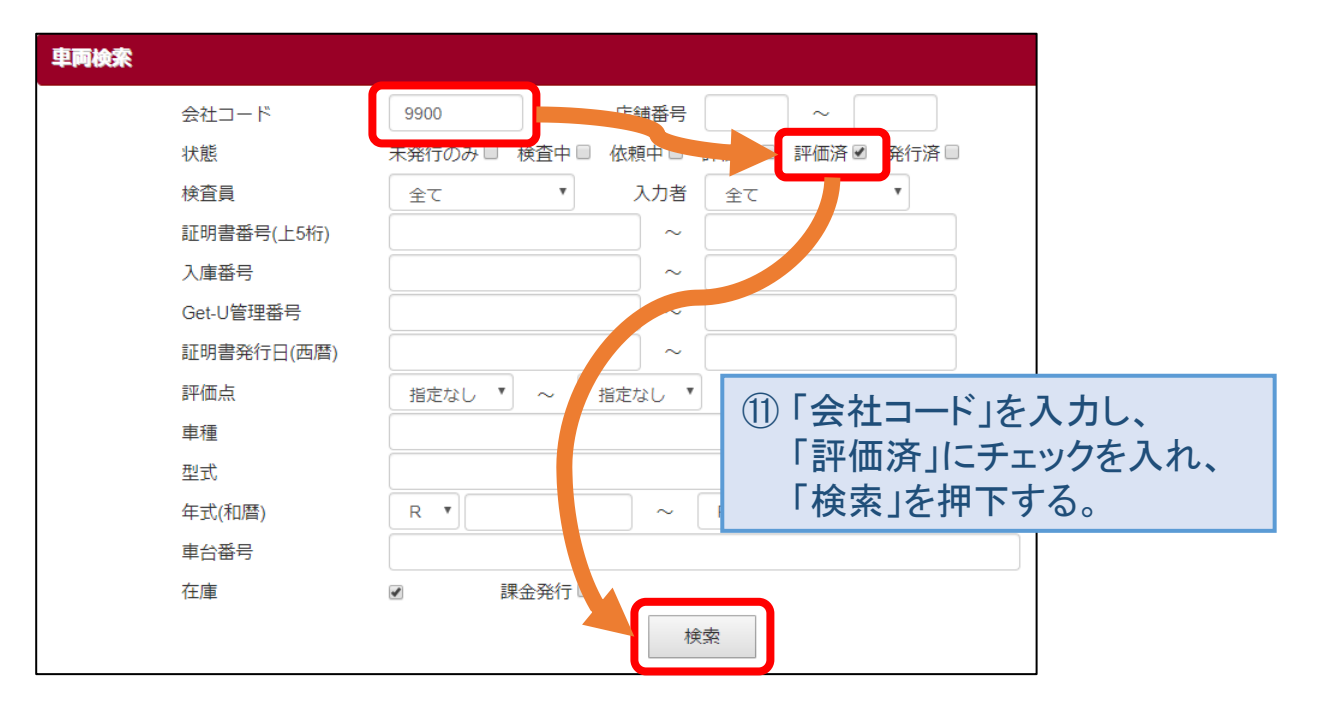

## <u>2. NAA落札車の日産車両状態証明書発行</u>

### ◆NAA落札車の日産車両状態証明書発行

| 車両一覧   | 最新化      |           |          |     |            |        |           |            |    |
|--------|----------|-----------|----------|-----|------------|--------|-----------|------------|----|
| 状態●    | 証明書番号◆   | 入庫番号      | 車種       | 年式  | 車台番号       | 検査員    | 検査員所属     | 登録日◆       | 在庫 |
|        | 会社CD     | Get-U管理番号 | 型式       | 評価  | 車両場所       | 入力者    | 入力者所属     | 最終更新日▲     |    |
| 評価済    | 05152002 |           | /-h      | H25 | E12-042011 | 兼松     | 株式会社日産ユー  | 2018/12/14 |    |
| ртщила | 9900     |           | DBA-E12  |     | 日産ユーズドカー…  | 日産自動車管 | 日産自動車株式会社 | 2018/12/14 |    |
|        |          |           | ① 車両     | 犬態  | 証明書を発      | 行する車   | 両を押下する    | 这一 1       | ·* |
| CSVH   | 出力 PD    | IF出力      | <b>H</b> | K   | 1 / 1 🕨 🍽  |        |           | 該当 1<br>戻る | 1+ |

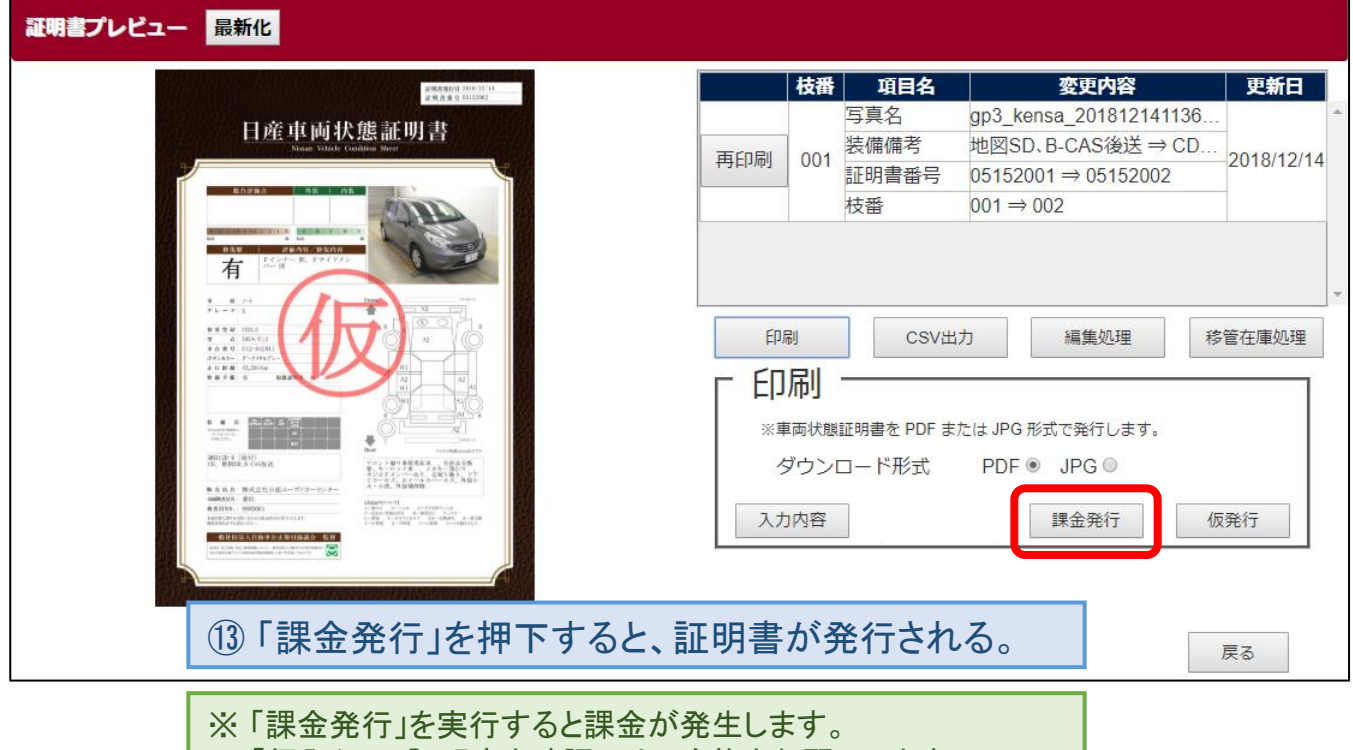

「仮発行」で証明書を確認の上、実施をお願いします。

以上でNAA落札車の日産車両状態証明書の発行が完了します。 日産車両状態証明書発行システムの詳細な操作方法については、 トップページ下部より「証明書発行・管理マニュアル」をご参照下さい。